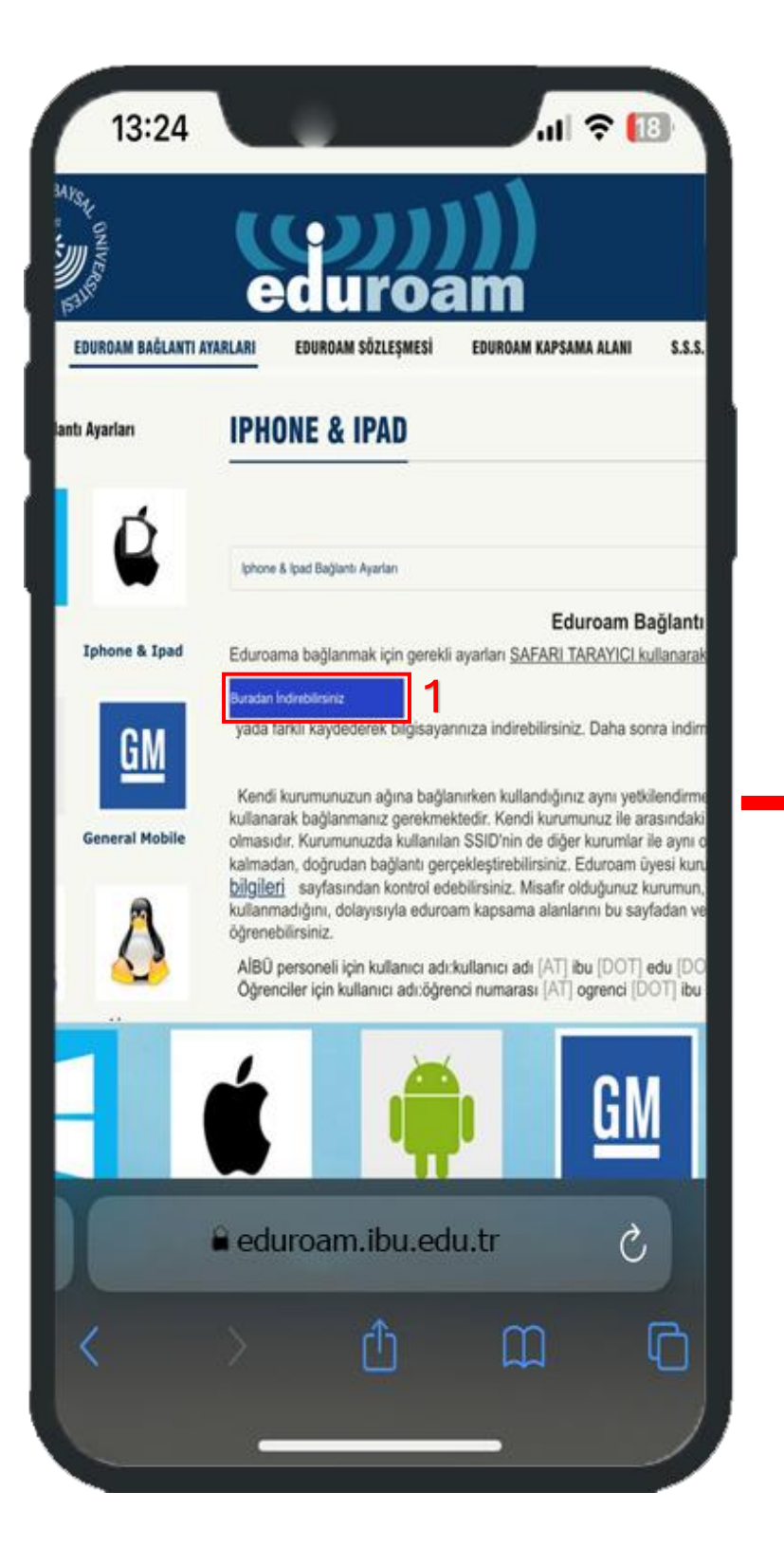

**"Safari"** tarayıcısı üzerinden **eduroam.ibu.edu.tr** Adresini ziyaret edip IOS profilinizi indiriniz

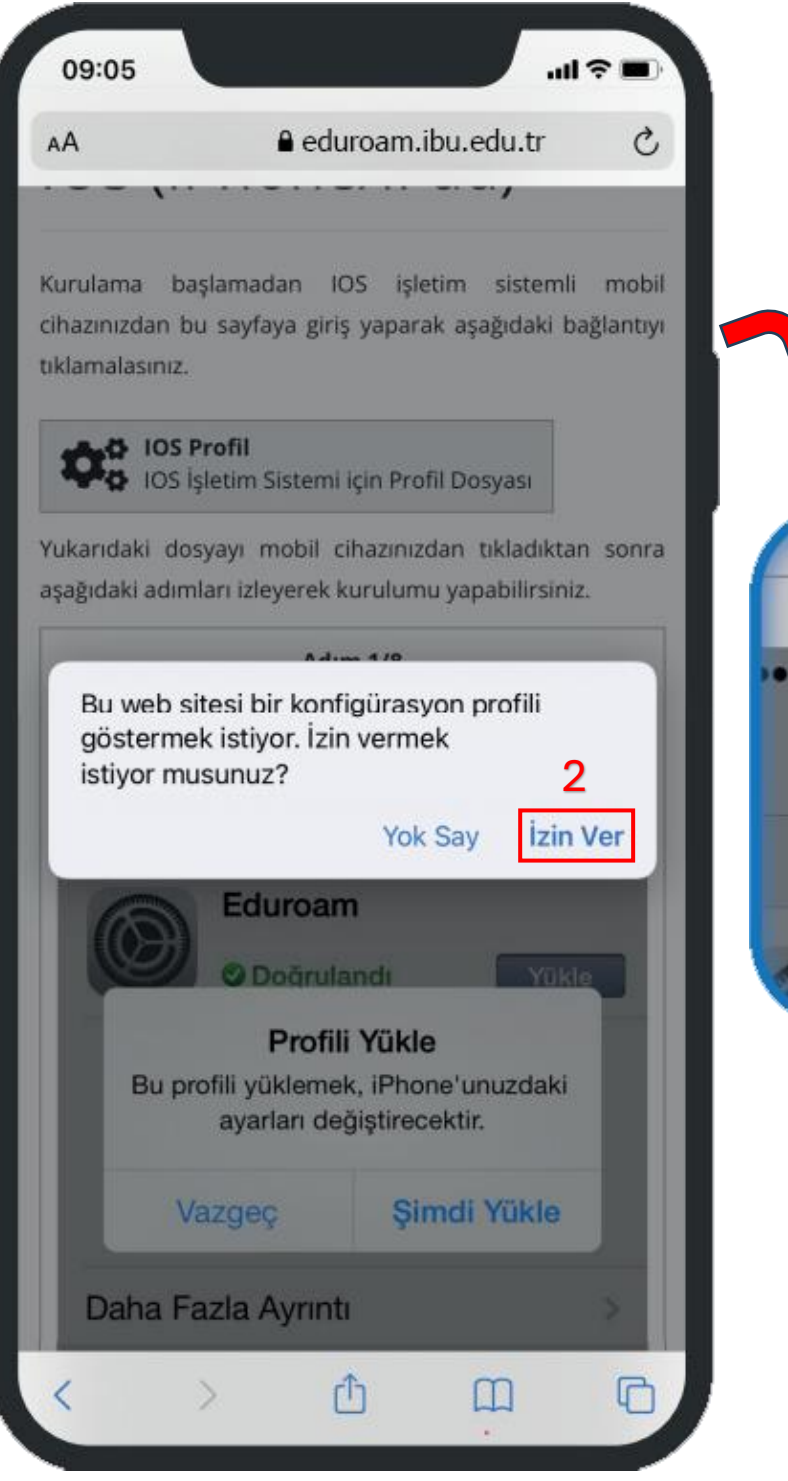

Ekranda çıkan uyarıdan **"İzin ver"** seçeneğini tıklayınız

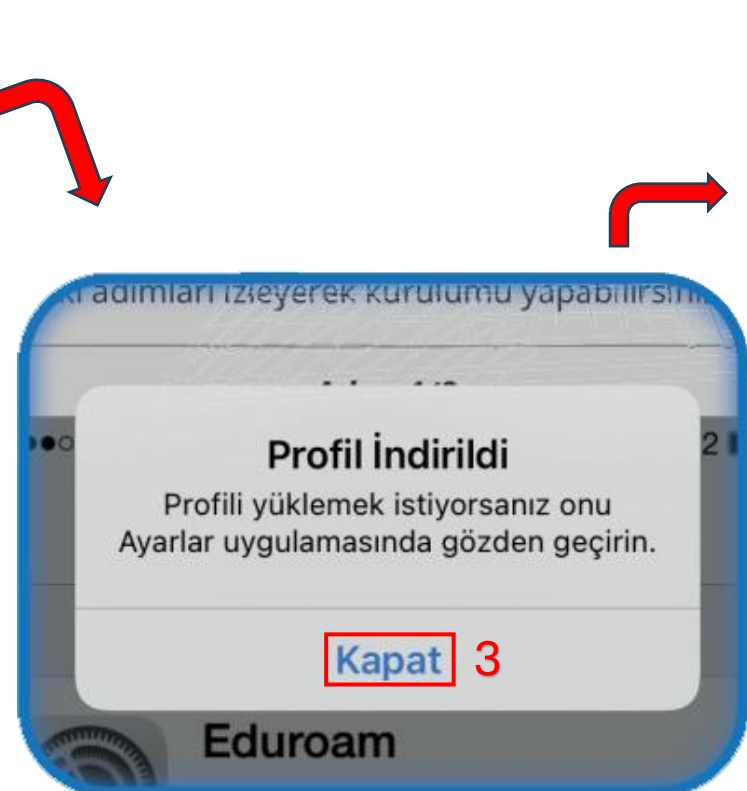

Profil indirildi uyarısını görmeniz gerekmektedir

| 14:          | 28                     | all 🗢 💷   |
|--------------|------------------------|-----------|
|              | Ayarlar 4              |           |
| ⊳            | Uçak Modu              |           |
| ?            | Wi-Fi                  | eduroam > |
| *            | Bluetooth              | Açık >    |
| ((†))        | Hücresel               | Kapalı >  |
| 6            | Kişisel Erişim Noktası | Kapalı >  |
|              |                        |           |
| ß            | Bildirimler            | >         |
| <b>(</b> (1) | Ses ve Dokunuş         | >         |
| C            | Odak                   | >         |
| X            | Ekran Süresi           | >         |
|              |                        |           |
| $\odot$      | Genel 5                | >         |
|              | Denetim Merkezi        | >         |
| AA           | Ekran ve Parlaklık     | >         |
| <b>=</b>     | Ana Ekran              | >         |
| (*)          | Erişilebilirlik        | >         |
| *            | Duvar Kâğıdı           | >         |

## **"Ayarlar"** menüsünden **"Genel"** kısmına geliniz

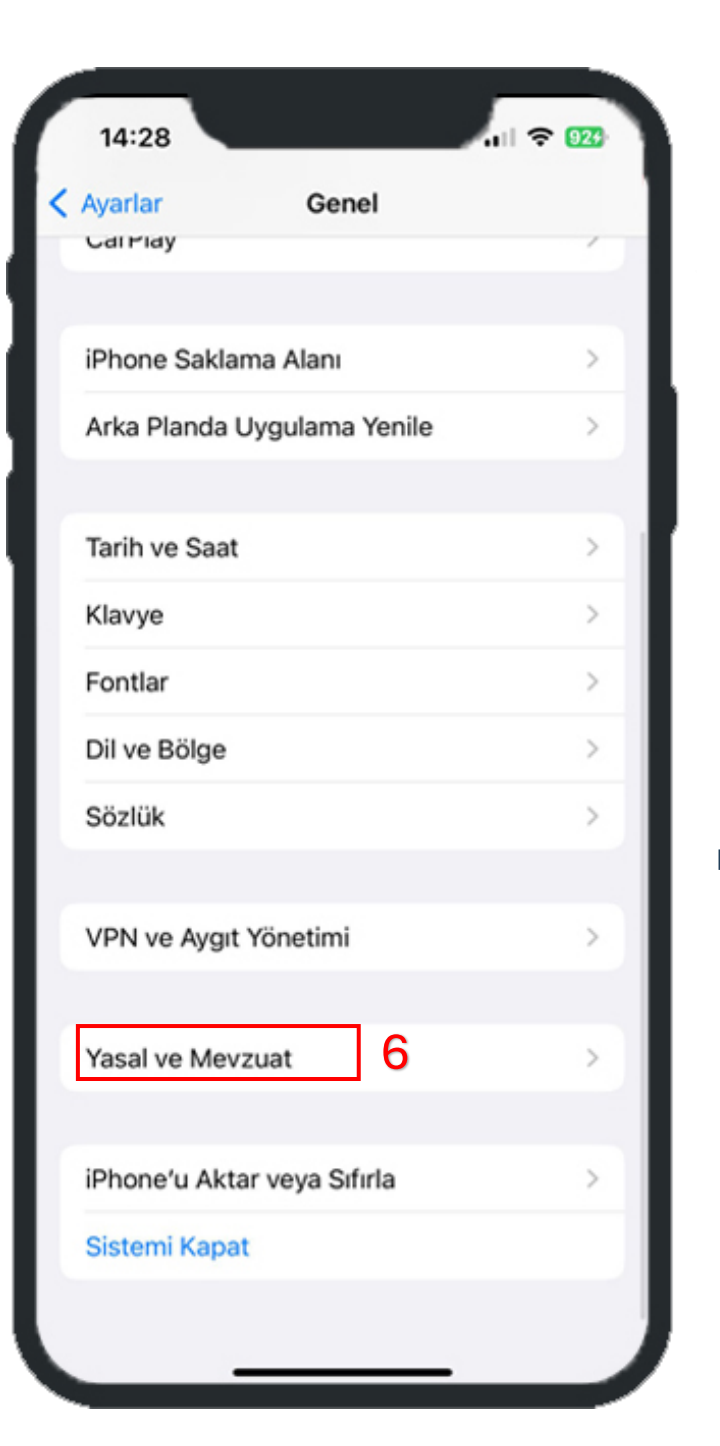

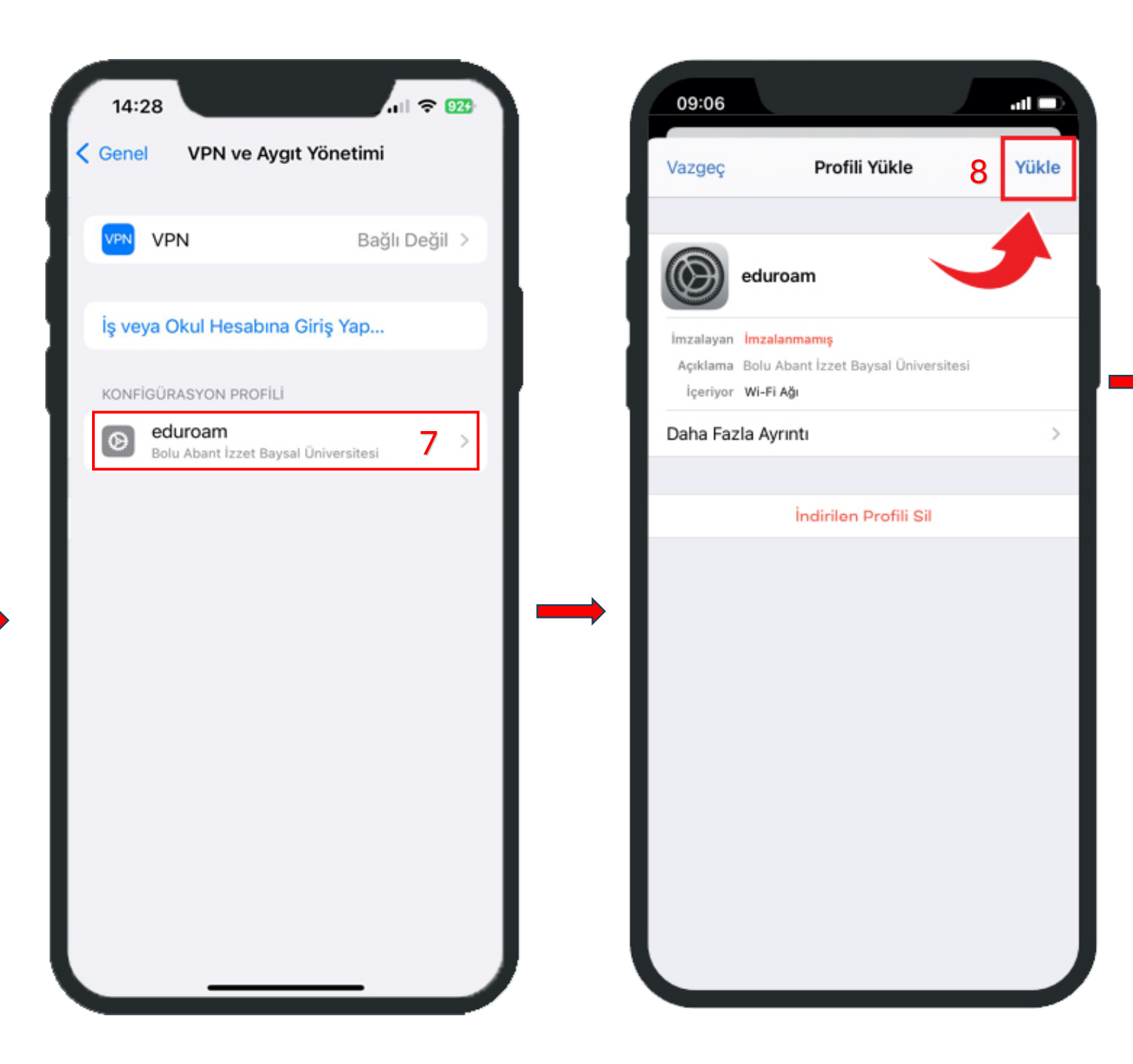

Genel menüsünden aşağıda bulunan **"VPN ve Aygıt Yönetimi"** kısmına giriniz

Açılan Pencerede **"eduroam"** yazan profile tıklayınız eduroam Profilini **"Yükle"** seçeneği ile telefonunuza yükleyiniz

|   | , |        | yr Oni   |    | Vazge |
|---|---|--------|----------|----|-------|
|   |   |        |          |    |       |
|   |   |        |          |    |       |
| Г | Ρ | arolar | nızı gir | in | 0     |

## Telefonunuzun parolasını girmelisiniz !!

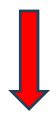

| 09:07                |       |    |       |
|----------------------|-------|----|-------|
| Vazgeç               | Uyarı | 10 | Yükle |
| İMZALANMAMIŞ PROFİL  |       |    |       |
| Profil imzalanmamış. |       |    |       |
|                      |       |    |       |

## Çıkan uyarıda **"Yükle"** seçeneğini işaretleyiniz

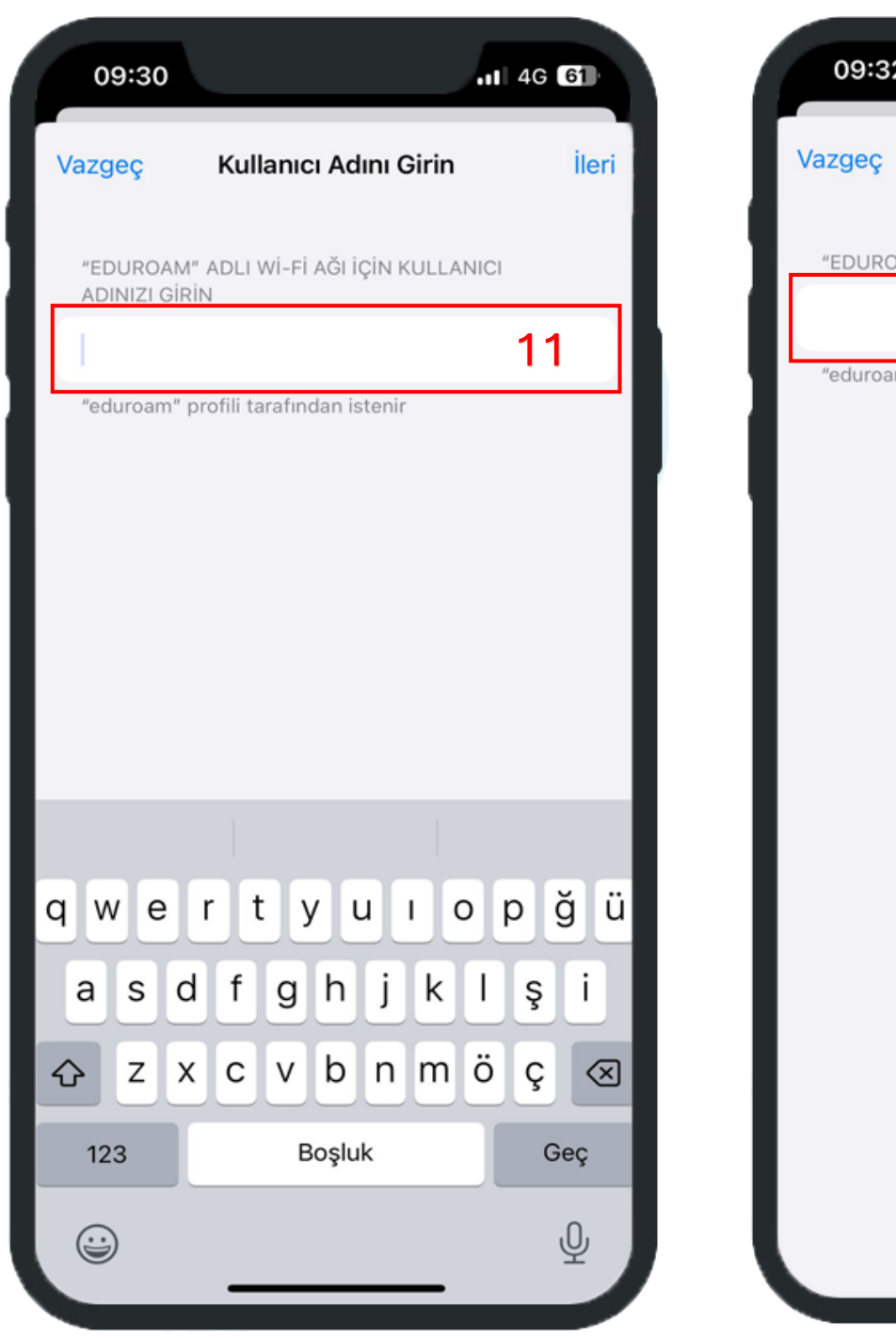

Kullanıcı Adı kısmına ibu mail adreslerinizi giriniz

Personel için : kullaniciadi@ibu.edu.tr

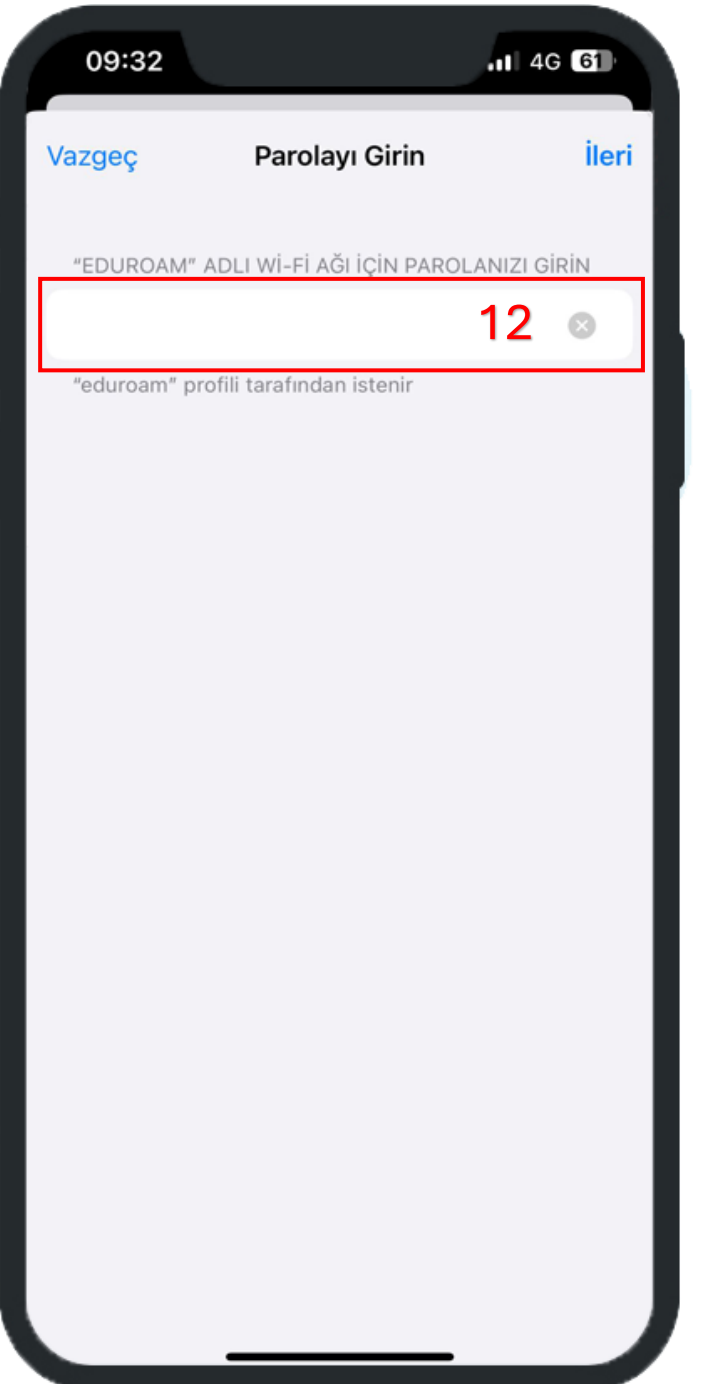

Şifre kısmına **"ubys"** sistemine giriş yaparken kullandığınız şifrenizi girmeniz gerekmektedir

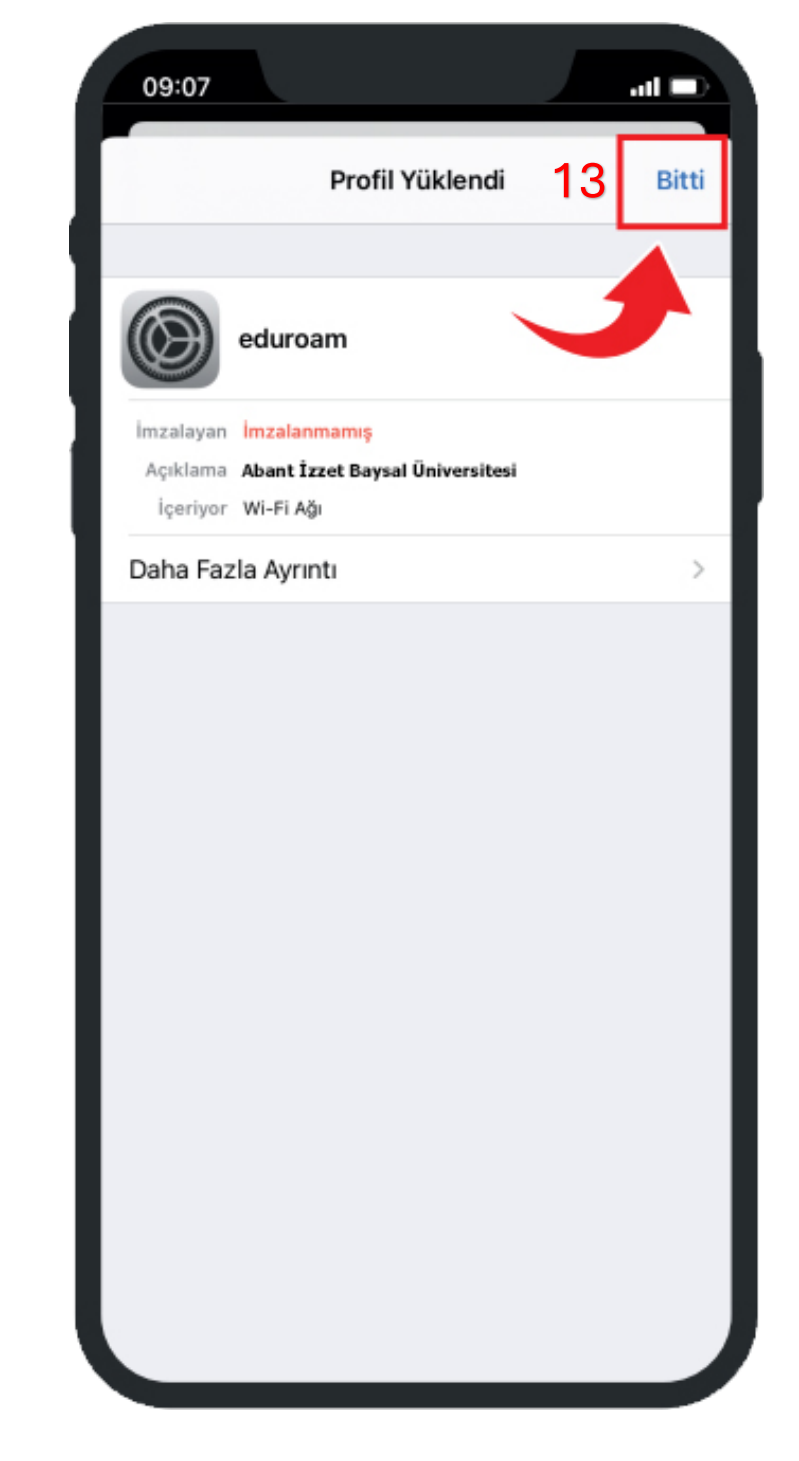

eduroam profilin yüklemeyi tamamlamak için **"Bitti"** butonuna tıklayınız

| [ | 14:2  | 28                     | ull 🗢 923 |
|---|-------|------------------------|-----------|
|   |       | 14 Ayarlar             | ]         |
|   | ≁     | Uçak Modu              |           |
|   | ?     | Wi-Fi 15               | eduroam > |
|   | *     | Bluetooth              | Açık >    |
|   | ((†)) | Hücresel               | Kapalı >  |
|   | ବ     | Kişisel Erişim Noktası | Kapalı >  |
|   | _     |                        |           |
|   | ŝ     | Bildirimler            | >         |
|   | ((ا   | Ses ve Dokunuş         | >         |
|   | C     | Odak                   | >         |
|   | X     | Ekran Süresi           | >         |
|   |       |                        |           |
|   | Ø     | Genel                  | >         |
|   |       | Denetim Merkezi        | >         |
|   | AA    | Ekran ve Parlaklık     | >         |
|   |       | Ana Ekran              | >         |
|   | (†)   | Erişilebilirlik        | >         |
|   | *     | Duvar Kâğıdı           | > .       |

eduroam profilin yüklenmesinin ardından **"Ayarlar"** menüsünden **"Wİ-Fİ"** sekmesine tıklayınız

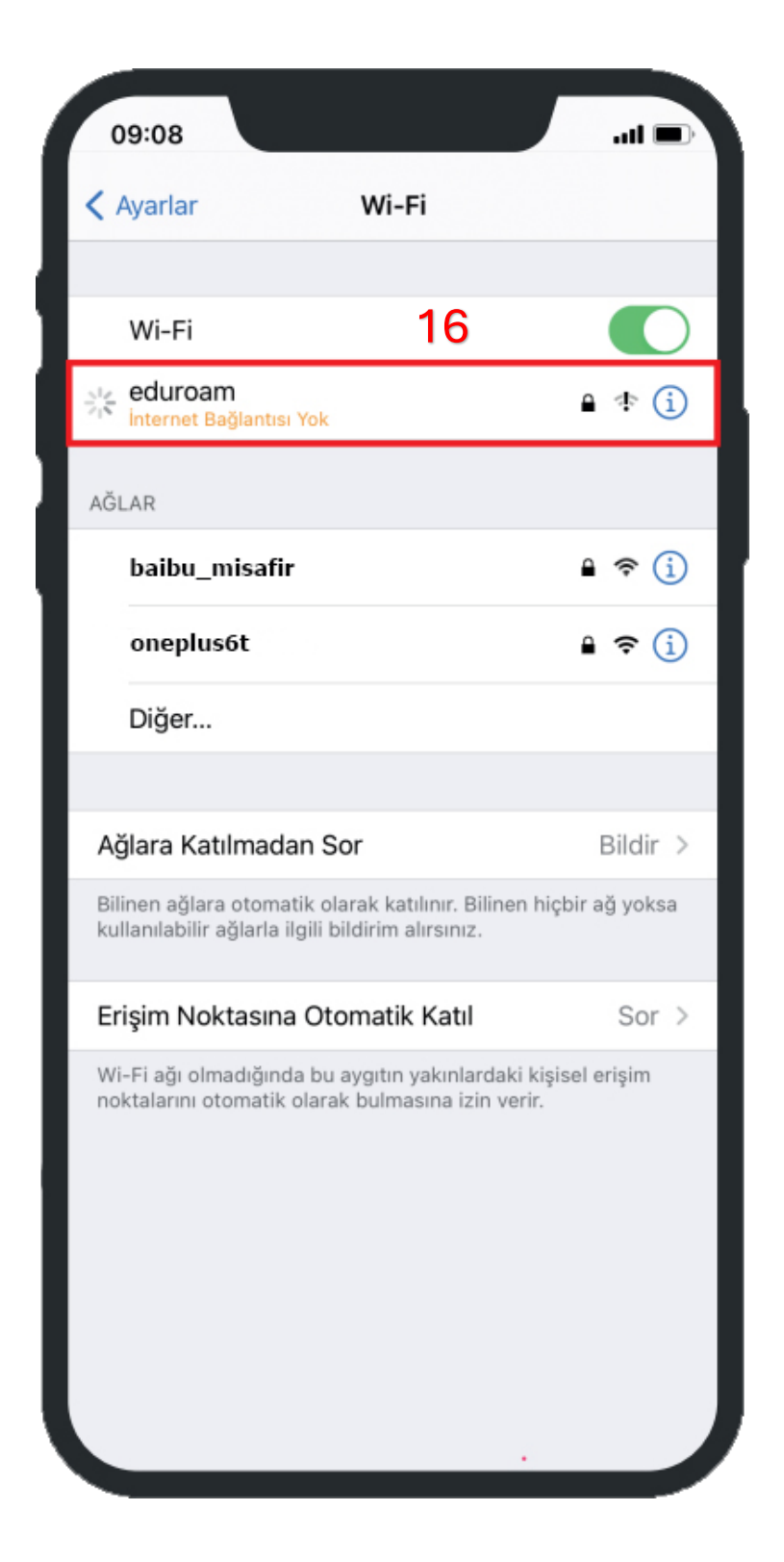

Telefonunuzun eduroam ağına bağlanmaya çalıştığını göreceksiniz . eduroam sekmesine tıklayınız

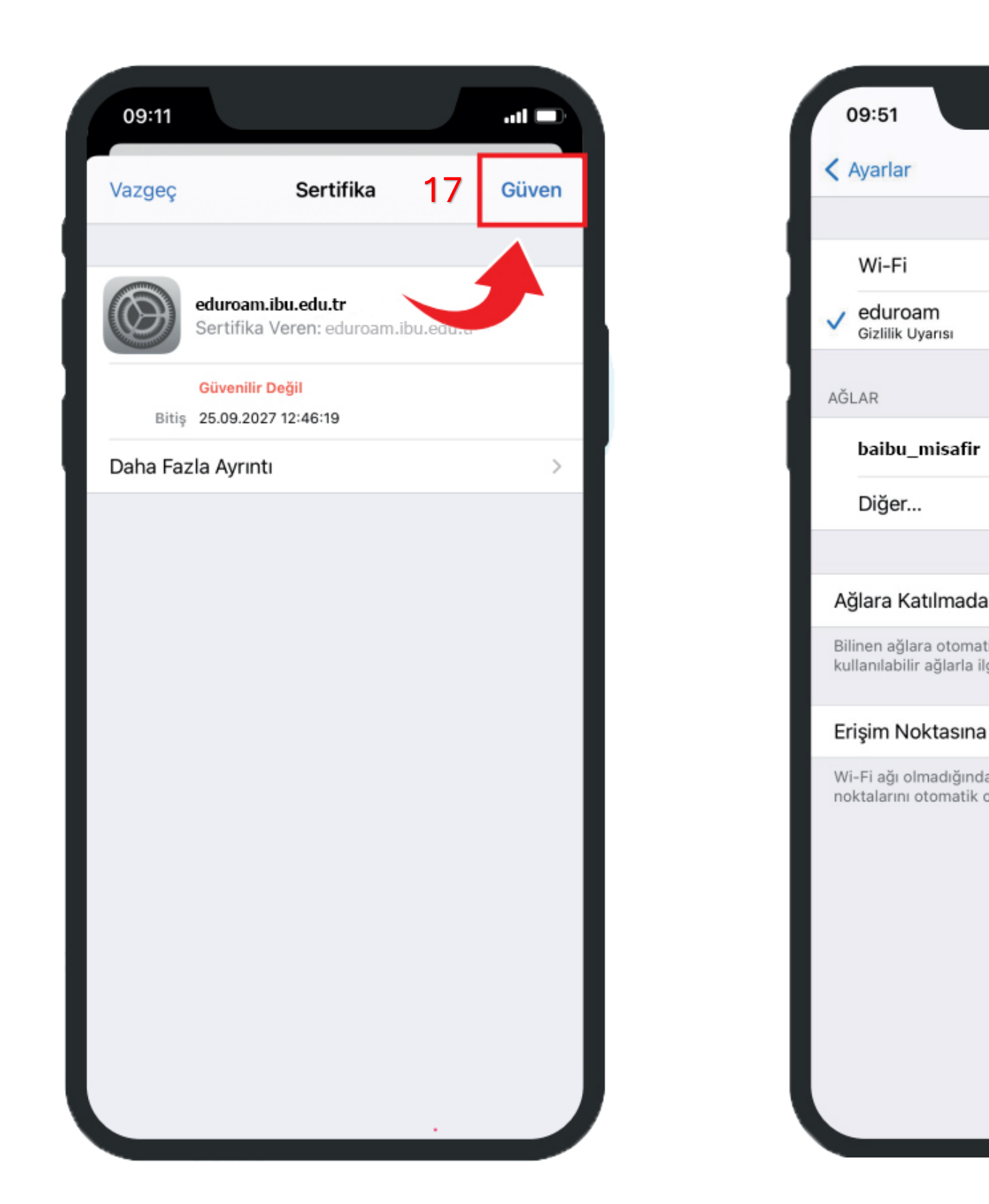

Sertifika kısmından **"Güven"** seçeneğine tıklayınız

|                                                          | ·■ ≎ III.             |
|----------------------------------------------------------|-----------------------|
| Wi-Fi                                                    |                       |
|                                                          |                       |
|                                                          |                       |
|                                                          | 🕯 🤶 🚺                 |
|                                                          |                       |
|                                                          | 🕯 🤶 🚺                 |
|                                                          |                       |
|                                                          |                       |
| in Sor                                                   | Bildir >              |
| ik olarak katılınır. Bilinen<br>gili bildirim alırsınız. | hiçbir ağ yoksa       |
| Otomatik Katıl                                           | Sor >                 |
| a bu aygıtın yakınlardaki<br>olarak bulmasına izin ver   | kişisel erişim<br>ir. |
|                                                          |                       |

## Eduroam ağına güvenle bağlandınız